## BLINOHASH Implementation Guide Magento Plugin

- 1. Login to your Magento Admin Panel
- 2. Navigate to your Magento Connect Manager

| Magento <sup>®</sup> Admin Panel                                                                                                    |                                                                                                    |                                                                                                | Global Record Search                                                                                                    |                                      | Logge                       | ogged in as admin   Wednesday, November 8, 2017   Log                                 |                                                                       |
|----------------------------------------------------------------------------------------------------|----------------------------------------------------------------------------------------------------|------------------------------------------------------------------------------------------------|----------------------------------------------------------------------------------------------------|--------------------------------------|-----------------------------|---------------------------------------------------------------------------------------|-----------------------------------------------------------------------|
| ashboard                                                                                                    | Sales                                                                                                    | Catalog Custo                                                                                  | mers Promotions N                                                                                                    | lewsletter CMS                       | Reports Sys                 |                                                                                       | 🔞 Get help for this pa                                                |
|                                                                                                    |                                                                                                    | 1.2                                                                                            |                                                                                                    |                                      | My                          | Account                                                                               |                                                                       |
| ashboard                                                                                                    |                                                                                                    |                                                                                                |                                                                                                    |                                      | Not                         | ifications                                                                            |                                                                       |
|                                                                                                    |                                                                                                    |                                                                                                |                                                                                                    |                                      | Too                         | ls                                                                                    | 4                                                                     |
| Choose Store View: All Store Views                                                                                                    |                                                                                                    |                                                                                                |                                                                                                    |                                      | We                          | b Services                                                                            | 4                                                                     |
|                                                                                                    |                                                                                                    | -                                                                                              |                                                                                                    |                                      | Des                         | sign                                                                                  |                                                                       |
|                                                                                                    | -                                                                                                    |                                                                                                |                                                                                                    |                                      | Imp                         | ort/Export                                                                            | 4                                                                     |
| Lifetime Sales                                                                                                    |                                                                                                    |                                                                                                | Orders Amounts                                                                                                    |                                      | Mar                         | nage Currency                                                                         | 4                                                                     |
|                                                                                                    | \$39,763                                                                                                    | .08                                                                                            |                                                                                                    |                                      | Tra                         | Transactional Emails                                                                  |                                                                       |
|                                                                                                    |                                                                                                    |                                                                                                |                                                                                                    |                                      | Cus                         | tom Variables                                                                         | 24 Hours                                                              |
| Average                                                                                                    | Orders                                                                                                    |                                                                                                |                                                                                                    |                                      | Per                         | missions                                                                              |                                                                       |
|                                                                                                    | \$1,988.                                                                                                    | 15                                                                                             |                                                                                                    |                                      | No Data Fc                  | nento Connect                                                                         |                                                                       |
|                                                                                                    | N. 199000                                                                                                    |                                                                                                |                                                                                                    |                                      | Car                         | Magen                                                                                 | to Connect Manager                                                    |
| Last 5 Or                                                                                                    | ders                                                                                                    |                                                                                                |                                                                                                    |                                      | Inde                        | Packag                                                                                | ge Extensions                                                         |
| Customer                                                                                                    | Items                                                                                                    | Grand Total                                                                                    |                                                                                                    |                                      | Ma                          | nane Stores                                                                           |                                                                       |
| Jane Doe                                                                                                    | 3                                                                                                    | \$975.55                                                                                       |                                                                                                    |                                      | Ord                         | lar Stotusae                                                                          |                                                                       |
| Jane Doe                                                                                                    | 3                                                                                                    | \$975.55                                                                                       |                                                                                                    |                                      | Core                        | afiguration                                                                           |                                                                       |
| Jay<br>Smith                                                                                                    | 2                                                                                                    | \$372.38                                                                                       |                                                                                                    |                                      |                             | inguration                                                                            |                                                                       |
| Jay                                                                                                    | 2                                                                                                    | \$372.38                                                                                       |                                                                                                    |                                      |                             |                                                                                       |                                                                       |
| Smith                                                                                                    |                                                                                                    |                                                                                                |                                                                                                    |                                      |                             |                                                                                       |                                                                       |
| Smith<br>John Doe                                                                                                    | 5                                                                                                    | \$595.45                                                                                       |                                                                                                    |                                      |                             |                                                                                       |                                                                       |
| Smith<br>John Doe<br>Last 5 Se                                                                                                    | 5<br>arch Terms                                                                                                    | \$595.45                                                                                       |                                                                                                    |                                      |                             |                                                                                       |                                                                       |
| Smith<br>John Doe<br>Last 5 Se<br>Search Ter                                                                                                    | 5<br>arch Terms<br>m Results                                                                                                    | \$595.45<br>Number of Uses                                                                     |                                                                                                    |                                      |                             |                                                                                       |                                                                       |
| Smith<br>John Doe<br>Last 5 Se<br>Search Ter<br>Camera<br>Travel Set                                                                                                    | 5<br>rarch Terms<br>m Results<br>22                                                                                                    | \$595.45<br>Number of Uses<br>1                                                                | Revenue                                                                                                    | Тах                                  | SI                          | lipping                                                                               | Quantity                                                              |
| Smith<br>John Doe<br>Last 5 Se<br>Search Ter<br>Camera<br>Travel Set<br>women                                                                                                    | 5<br>march Terms<br>m Results<br>22<br>1                                                                                                    | \$595.45<br>Number of Uses<br>1                                                                | Revenue<br>\$0.00                                                                                                    | Tax<br>\$0.00                        | Si<br>0 \$                  | nipping<br>0,00                                                                       | Quantity<br>0                                                         |
| Smith<br>John Doe<br>Last 5 Se<br>Search Ter<br>Camera<br>Travel Set<br>women<br>men                                                                                                    | 5<br>march Terms<br>m Results<br>22<br>1<br>1<br>16                                                                                                    | \$595.45<br>Number of Uses<br>1<br>1<br>1                                                      | Revenue<br>\$0.00                                                                                                    | Tax<br>\$0.01                        | sı<br>D \$                  | ripping<br>0.00                                                                       | Quantity<br>0                                                         |
| Smith<br>John Doe<br>Last 5 Se<br>Search Ter<br>Camera<br>Travel Set<br>women<br>men<br>shirt                                                                                                    | 5<br>m Results<br>22<br>1<br>1<br>16<br>4                                                                                                    | \$595.45<br>Number of Uses<br>1<br>1<br>1<br>6                                                 | Revenue<br>\$0.00<br>Bestsellers Mi                                                                                                    | Tax<br>\$0.01                        | SI<br>) \$                  | nipping<br>0.00<br>Customers                                                          | Quantity<br>0                                                         |
| Smith<br>John Doe<br>Last 5 Se<br>Search Ter<br>Camera<br>Travel Set<br>women<br>men<br>shirt<br>Madison                                                                                                    | arch Terms<br>m Results<br>22<br>1<br>1<br>16<br>4<br>1                                                                                                    | \$595.45<br>Number of Uses<br>1<br>1<br>1<br>6<br>2                                            | Revenue<br>\$0.00<br>Bestsellers Mr                                                                                                    | Tax<br>\$0.00                        | ) SI<br>SI<br>New Customers | tipping<br>0.00<br>Customers                                                          | Quantity<br>0                                                         |
| Smith<br>John Doe<br>Search Ter<br>Camera<br>Travel Set<br>women<br>men<br>shirt<br>Madison<br>Island VIP                                                                                                    | 5<br>march Terms<br>m Results<br>22<br>1<br>1<br>16<br>4<br>1                                                                                                    | \$595.45<br>Number of Uses<br>1<br>1<br>1<br>6<br>2                                            | Revenue<br>\$0.00<br>Bestsellers Mo<br>Product Name                                                                                                    | Tax<br>\$0.00                        | SI<br>) \$<br>New Customers | Lipping<br>0.00<br>Customers<br>Price                                                 | Quantity<br>0<br>Quantity Ordered                                     |
| Smith<br>John Doe<br>Last 5 Se<br>Search Ter<br>Camera<br>Travel Set<br>women<br>men<br>shirt<br>Madison<br>Island VIP<br>Membersh                                                                            | 5<br>arch Terms<br>m Results<br>22<br>1<br>16<br>4<br>16<br>4                                                                                                    | \$595.45<br>Number of Uses<br>1<br>1<br>1<br>6<br>2                                            | Revenue<br>\$0.00<br>Bestsellers Mr<br>Product Name<br>Convertible Dress                                                                                     | Tax<br>\$0.00                        | SI<br>) \$<br>New Customers | Nipping<br>0.00<br>Customers<br>Price<br>\$340.00                                     | Quantity<br>0<br>Quantity Ordered<br>35                               |
| Smith<br>John Doe<br>Search Ter<br>Camera<br>Travel Set<br>women<br>men<br>shirt<br>Madison<br>Island VIP<br>Membersh<br>Top 5 Set                                                                            | 5<br>arch Terms<br>m Results<br>22<br>1<br>1<br>16<br>4<br>1<br>1<br><br>arch Terms                                                                                                    | \$595.45<br>Number of Uses<br>1<br>1<br>1<br>6<br>2                                            | Revenue<br>\$0.00<br>Bestsellers Mr<br>Product Name<br>Convertible Dress<br>Tori Tank                                                                        | Tax<br>\$0.00                        | ) \$                        | Nipping<br>0.00<br>Customers<br>Price<br>\$340.00<br>\$60.00                          | Quantity<br>O<br>Quantity Ordered<br>35<br>31                         |
| Smith<br>John Doe<br>Search Ter<br>Camera<br>Travel Set<br>women<br>men<br>shirt<br>Madison<br>Island VIP<br>Membersh<br>Top 5 Set<br>Search Ter                                                              | sarch Terms<br>m Results<br>22<br>1<br>1<br>16<br>4<br>1<br>1<br>1<br>10<br>16<br>4<br>1<br>1<br>1<br>10<br>16<br>16<br>16<br>16<br>10<br>10<br>10<br>10<br>10<br>10<br>10<br>10<br>10<br>10<br>10<br>10<br>10 | \$595.45<br>Number of Uses<br>1<br>1<br>1<br>6<br>2<br>Number of Uses                          | Revenue<br>\$0.00<br>Bestsellers Mr<br>Product Name<br>Convertible Dress<br>Tori Tank<br>Sullivan Sport Coat                                                 | Tax<br>\$0.00                        | ) \$                        | Dipping<br>0.00<br>Customers<br>Price<br>\$340.00<br>\$60.00<br>\$510.00              | Quantity<br>O<br>Quantity Ordered<br>35<br>31<br>25                   |
| Smith<br>John Doe<br>Last 5 Se<br>Search Ter<br>Camera<br>Travel Set<br>women<br>men<br>shirt<br>Madison<br>Island VIP<br>Membersh<br>Top 5 Set<br>Search Ter<br>nolita                                       | sarch Terms<br>m Results<br>22<br>1<br>1<br>16<br>4<br>1<br>1<br>1<br>1<br>1<br>1<br>1<br>1<br>1                                                                                                    | \$595.45<br>Number of Uses<br>1<br>1<br>1<br>6<br>2<br>Number of Uses<br>8                     | Revenue<br>\$0.00<br>Bestsellers Mr<br>Product Name<br>Convertible Dress<br>Tori Tank<br>Sullivan Sport Coat<br>Florentine Satchel Har                       | Tax<br>\$0.00                        | ) \$                        | Dipping<br>0.00<br>Customers<br>Price<br>\$340.00<br>\$60.00<br>\$510.00<br>\$625.00  | Quantity<br>O<br>Quantity Ordered<br>35<br>31<br>25<br>20             |
| Smith<br>John Doe<br>Search Ter<br>Camera<br>Travel Set<br>women<br>shirt<br>Madison<br>Island VIP<br>Membersh<br>Top 5 Set<br>Search Ter<br>nolita<br>24" Pearl<br>Strand<br>Necklace                        | sarch Terms<br>m Results<br>22<br>1<br>1<br>16<br>4<br>1<br>1<br>4<br>1<br>1<br>1<br>1<br>7                                                                                                    | \$595.45<br>Number of Uses<br>1<br>1<br>1<br>6<br>2<br>Number of Uses<br>8<br>6                | Revenue<br>\$0.00<br>Bestsellers Mr<br>Product Name<br>Convertible Dress<br>Tori Tank<br>Sullivan Sport Coat<br>Florentine Satchel Hai<br>Compact mp3 Player | Tax<br>\$0.01<br>ost Viewed Products | New Customers               | Price<br>Customers<br>Price<br>\$340.00<br>\$60.00<br>\$510.00<br>\$625.00<br>\$40.00 | Quantity<br>O<br>Quantity Ordered<br>35<br>31<br>25<br>20<br>20<br>20 |
| Smith<br>John Doe<br>Search Ter<br>Camera<br>Travel Set<br>women<br>shirt<br>Madison<br>Island VIP<br>Membersh<br>Top 5 Set<br>Search Ter<br>nolita<br>24" Pearl<br>Strand<br>Necklace<br>shirt               | sarch Terms<br>m Results<br>22<br>1<br>1<br>16<br>4<br>1<br>1<br>4<br>xcch Terms<br>m Results<br>1<br>7<br>7                                                                                                   | \$595.45<br>Number of Uses<br>1<br>1<br>1<br>6<br>2<br>Number of Uses<br>8<br>6<br>6           | Revenue<br>\$0.00<br>Bestsellers Mr<br>Product Name<br>Convertible Dress<br>Tori Tank<br>Sullivan Sport Coat<br>Florentine Satchel Hai<br>Compact mp3 Player | Tax<br>\$0.01<br>ost Viewed Products | New Customers               | Price<br>Customers<br>Price<br>\$340.00<br>\$60.00<br>\$510.00<br>\$625.00<br>\$40.00 | Quantity<br>O<br>Quantity Ordered<br>35<br>31<br>25<br>20<br>20<br>20 |
| Smith<br>John Doe<br>Search Ter<br>Camera<br>Travel Set<br>women<br>shirt<br>Madison<br>Island VIP<br>Membersh<br>Top 5 Set<br>Search Ter<br>nolita<br>24" Pearl<br>Strand<br>Necklace<br>shirt<br>Ellis Flat | sarch Terms<br>m Results<br>22<br>1<br>1<br>16<br>4<br>1<br>1<br>1<br>1<br>1<br>1<br>1<br>7<br>1<br>7<br>1<br>1<br>7<br>1<br>1<br>1<br>1<br>1<br>1                                                             | \$595.45<br>Number of Uses<br>1<br>1<br>1<br>6<br>2<br>2<br>Number of Uses<br>8<br>6<br>6<br>4 | Revenue<br>\$0.00<br>Bestsellers Mr<br>Product Name<br>Convertible Dress<br>Tori Tank<br>Sullivan Sport Coat<br>Florentine Satchel Hai<br>Compact mp3 Player | Tax<br>\$0.01<br>ost Viewed Products | New Customers               | Price<br>Price<br>\$340.00<br>\$60.00<br>\$510.00<br>\$625.00<br>\$40.00              | Quantity<br>O<br>Quantity Ordered<br>35<br>31<br>25<br>20<br>20       |

3. You will Now be Directed to Login Again

4. Once you have re-logged in, you will see the Extension Tab Page (\*Note: We recommend to uncheck putting the store in Maintenance mode)

| Extensions Settings                                 | Return to Admin Log Out           |
|-----------------------------------------------------|-----------------------------------|
| Settings                                            |                                   |
| Put store on the maintenance mode v                 | vhile installing/upgrading/backup |
| creation                                            | 100                               |
| Create Backup Database                              |                                   |
| Install New Extensions                              |                                   |
| Search for modules via Magento Con                  | mect.                             |
| 2 Paste extension key to install:                   | Install                           |
|                                                     |                                   |
| Direct package file upload                          |                                   |
| <ol> <li>Download or build package file.</li> </ol> |                                   |
|                                                     |                                   |

5. Click on the Direct Package File Upload towards the middle of the screen

| 1 Search for modules via <u>Magento Connect</u> .         |
|-----------------------------------------------------------|
| 2 Paste extension key to install:                         |
|                                                           |
| Direct package file upload                                |
| 1 Download or build package file.                         |
| 2 Upload package file Choose File no file selected Upload |
|                                                           |
| Manage Existing Extensions Chec                           |
| Channel: Magento Community Edition                        |
| Clear all sessions after successfull inst                 |

- 6. Locate the zip file emailed to you from BlindHash (BlindHash\_Secure\_Password.tgz file)
- 7. Click upload

8. When the upload completes successfully, you will see BlindHash\_SecurePassword added to the list at the bottom of the screen.

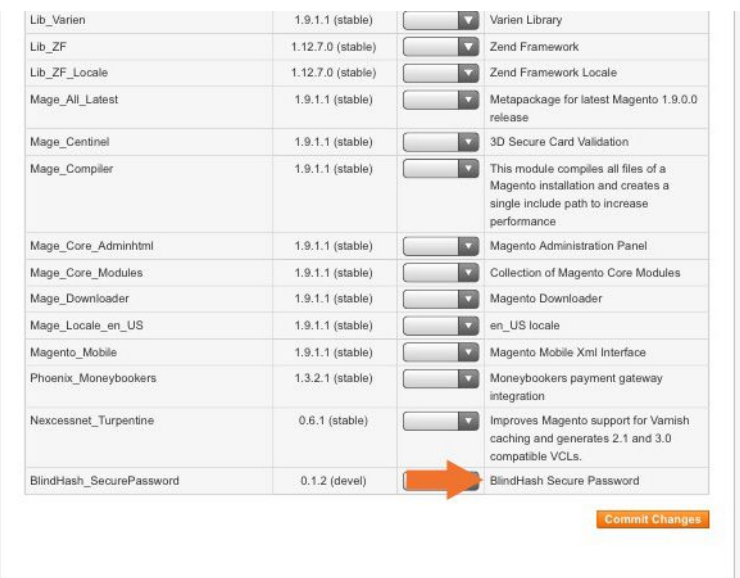

- 9. Once uploaded return to the top of the screen and click return to admin
- 10. Because of the way Magento caches, you may need to logout of the admin panel and log back in.

| rch |           | Logged in as admin   We | dnesday, November 8, 2017 |
|-----|-----------|-------------------------|---------------------------|
| CMS | Reports   | System                  | ③ Get help for            |
|     |           | My Account              |                           |
|     |           | Notifications           |                           |
|     |           | Tools                   | 4                         |
|     |           | Web Services            | A                         |
|     |           | Design                  |                           |
|     |           | Import/Export           | 4                         |
|     |           | Manage Currency         | 4                         |
|     |           | Transactional Emails    |                           |
|     |           | Custom Variables        | 24 Hours V                |
|     | No Data F | Permissions             | 4                         |
|     |           | Magento Connect         | 4                         |
|     |           | Cache Management        |                           |
|     |           | Index Management        |                           |
|     |           | Manage Stores           |                           |
|     |           | Order Statuses          |                           |
|     |           | Configuration           |                           |
|     |           |                         |                           |

11. Once re-logged in, navigate to System>Configuration

12. Via the left vertical navigation, locate BlindHash and then click Secure Passwords

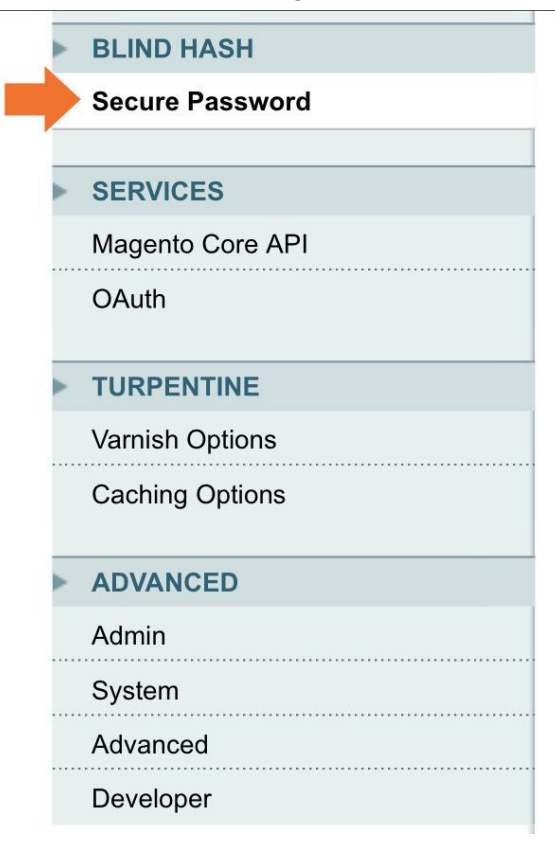

- 13. Once on the BlindHash configuration screen, Copy/Paste the 'AppID Token' sent to you via BlindHash, select 'Yes' to "Enable BlindHash Protection", and click 'Save'.
- 14. You should see that "Encryption Key" is now "Loaded" and "Encryption Available" is now "Yes". This means your "AppID Token" has been validated and is ready for use

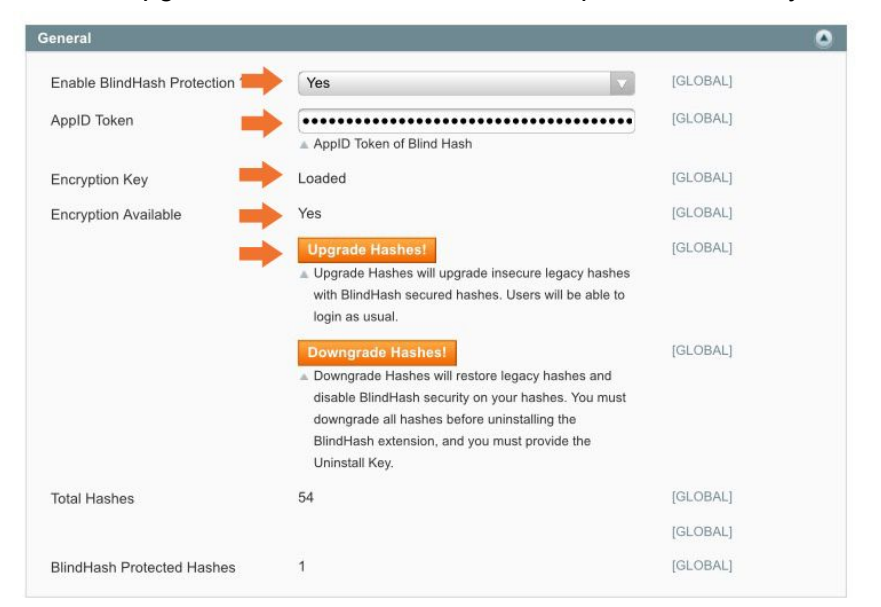

15. Click on Upgrade Hashes to add BlindHash protection to all your existing users

Your installation is now complete! When new users are created on your site, they will automatically receive BlindHash protection for their password. You will not need to manually upgrade their hashes.